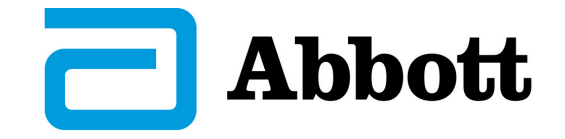

# **OPERATIONS MANUAL**

GLP systems Track Laboratory Automation System

# **DECAPPER MODULE (DM)**

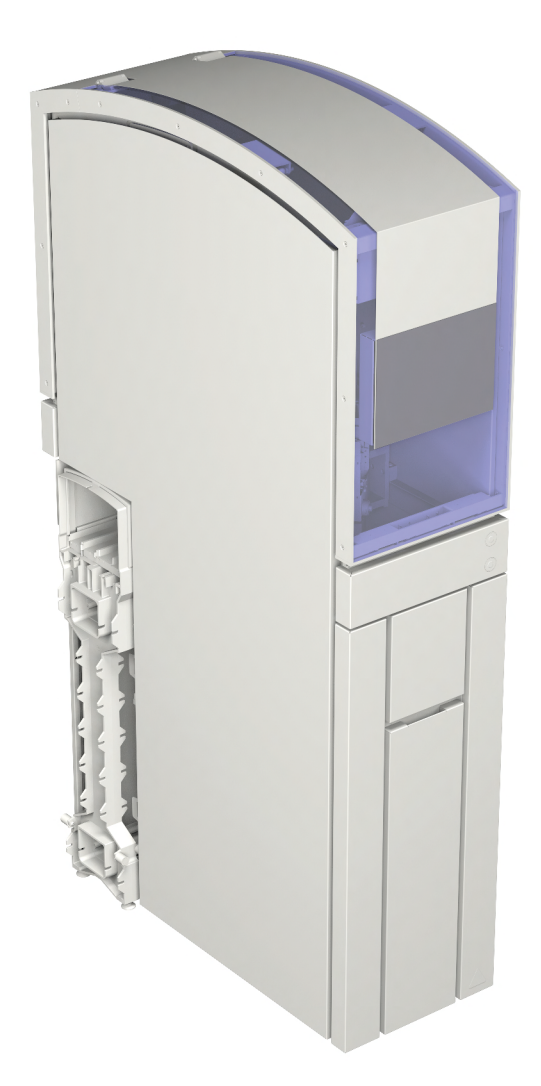

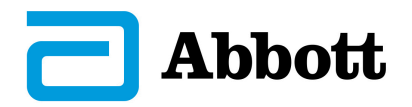

# Copyright

Reproduction, reprinting, translation or other duplication, including excerpts, are prohibited without written permission from *Abbott Automation Solutions*.

Printed in Germany, translation of the original operations manual.

# Validity

This operations manual is valid only in combination with the following documents:

- Operations manual for the *GLP systems Track* laboratory automation system base system
- Product Information Sheet

#### **Change Overview**

#### NOTE

Observe the changes in the following chapters:

| Chapter                        | Contents                                                                                                    | Action  |
|--------------------------------|----------------------------------------------------------------------------------------------------|---------|
| 5 Operation                    | Note regarding possible deviations in display of screens                                                                                      | New     |
| 5.1 Switching On the<br>Module | Procedure, second bullet point, second sentence in 1st<br>instruction:<br>A red light point briefly appears next to the module's touchscreen. | Deleted |

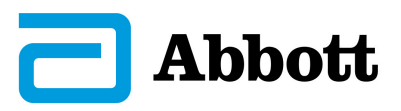

# **Table of Contents**

| 1 | Ove  | rview                                      | 4  |
|---|------|--------------------------------------------|----|
| 2 | Safe | ty                                         | 5  |
| 3 | Tec  | hnical Data                                | 6  |
| 4 | Des  | ign and Function                           | 7  |
| 5 | Ope  | ration                                     | 10 |
|   | 5.1  | Switching on the module                    | 10 |
|   | 5.2  | Switching the Module Offline               | 12 |
|   | 5.3  | Switching the Module to Pause Mode         | 12 |
|   | 5.4  | Switching off the module                   | 13 |
|   | 5.5  | Emptying and Resetting the Waste Bin       | 13 |
|   | 5.6  | Replace the funnel                         | 14 |
|   |      | 5.6.1 Consumables                          | 14 |
| 6 | Clea | aning and Maintenance                      | 15 |
|   | 6.1  | Safety                                     | 15 |
|   | 6.2  | Cleaning                                   | 16 |
|   | 6.3  | Checks                                     | 17 |
|   | 6.4  | Maintenance                                | 17 |
| 7 | Erre | ors and Troubleshooting                    | 18 |
|   | 7.1  | Replacing gripper fingers                  | 19 |
|   | 7.2  | Replacing clamping jaws at the AccessPoint | 20 |
|   |      | 7.2.1 Spare Parts                          | 21 |
| 8 | Inde | ex                                         | 22 |

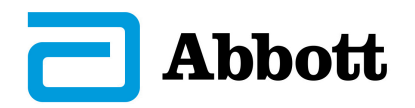

#### **Overview** 1

The DM decaps the sample tubes from the distribution system, which are sealed with commercially available screw caps or push caps.

Essentially, a distinction is made between *DM* and *DM* double.

The DM has a Decapper Module, consisting of a robot with gripper and an AccessPoint. The DM double has two Decapper Modules.

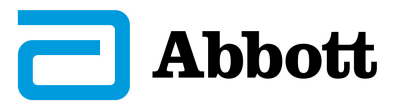

# 2 Safety

The following safety indications are on the *DM*:

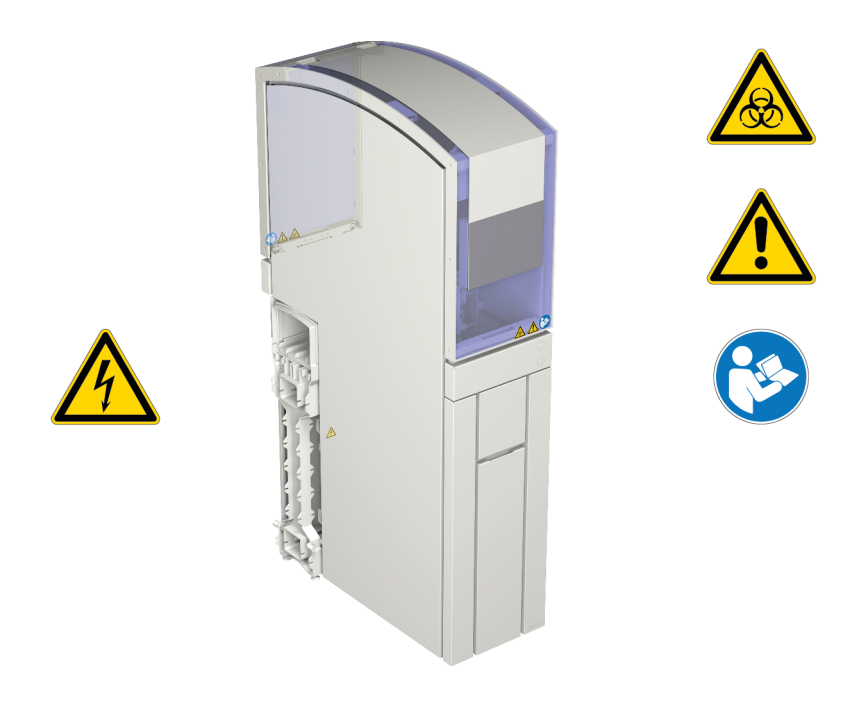

*Fig. 1: Position of the safety indications on the module* 

### NOTE

In addition, the safety instructions laid out in the operations manual for the *GLP systems Track* laboratory automation system base system must be observed.

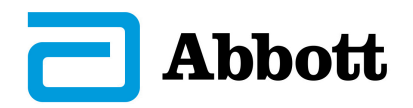

#### **Technical Data** 3

| General Data                                                   | Values              |
|----------------------------------------------------------------|---------------------|
| Dimensions width × depth × height<br>(both <i>DM</i> versions) | 40×103×188 cm       |
| Weight                                                         |                     |
| • <i>DM</i>                                                    | • 207 kg            |
| DM double                                                      | ■ 212 kg            |
| Waste heat (at full capacity)                                  |                     |
| • <i>DM</i>                                                    | • 270 kJ/h          |
| DM double                                                      | ■ 306 kJ/h          |
| Acoustic level (both <i>DM</i> versions)                       | <65 dBA             |
| Waste bag capacity                                             | 5000 caps/waste bag |

### NOTE

Please see the product information sheet for all other technical data.

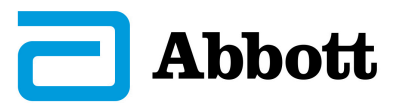

# 4 Design and Function

The *DM* consists of the following components:

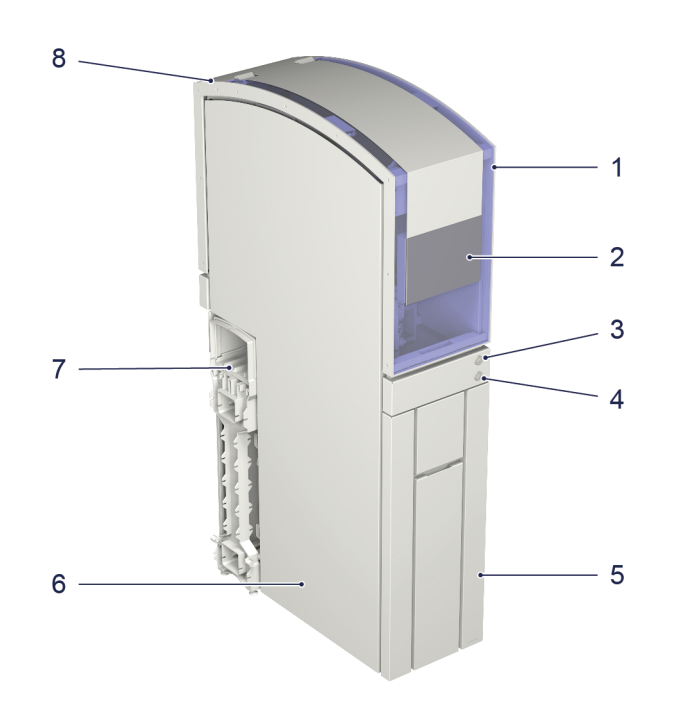

*Fig. 2:* Overview of the DM – exterior

- **1** Front hood
- 2 Touchscreen
- **3 Online/Offline** push-button with pause function
- **4** On/Off push-button

- **5** Pull-out compartment
- **6** Housing
- 7 Track element
- 8 Rear hood

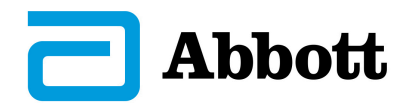

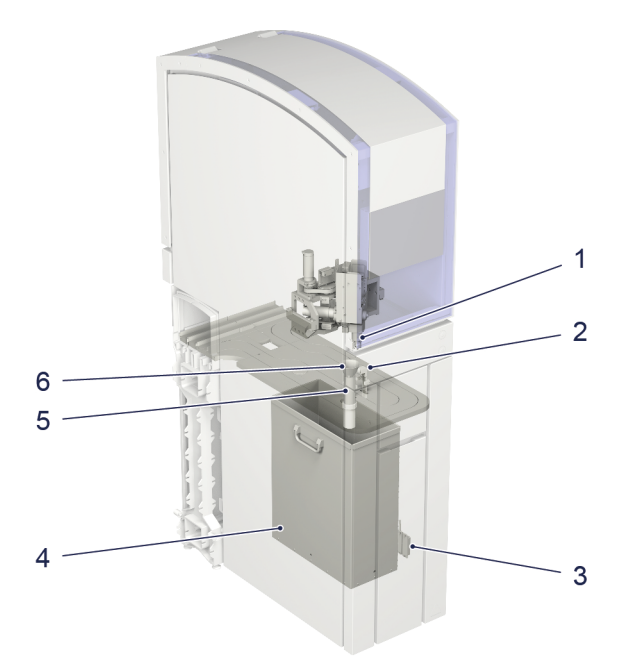

*Fig. 3:* Overview of the DM – interior

| 1 | Gripper                        | 4 | Waste bin   |
|---|--------------------------------|---|-------------|
| 2 | AccessPoint with clamping jaws | 5 | Waste shaft |
| 3 | Right control sensor           | 6 | Funnel      |

The *CARs* moving in with the samples are stopped at the AccessPoint. The AccessPoint clamping jaws grip the sample tube and the robot decaps the sample tube with its gripper. The decapped sample tube is routed into the distribution system and the cap is fed to the waste bin via the waste shaft.

| Component         | Design and Function                                                                                                    |
|-------------------|----------------------------------------------------------------------------------------------------|
| Housing and hoods | The interior is located in the upper part of the housing. A waste bin is<br>located beneath this.<br>The front and rear hoods protect the user against injury and keep the<br>interior free of soiling.<br>The two hoods can be opened to the front and to the back for service<br>work. |
| Interior          | In the interior of the <i>DM</i> , the sample tubes entering the system are decapped directly on the <i>CARs</i> .                                                                                                    |
| Decapper gripper  | The gripper decaps the sample tubes and feeds the caps to the waste<br>bin.<br>The gripper is located at the lower end of the robot.                                                                                                    |
| Funnel            | The caps are fed to the waste shaft via the funnel.                                                                                                    |
| Waste shaft       | The caps are fed to the waste bin via the waste shaft.                                                                                                    |

#### © Abbott Laboratories

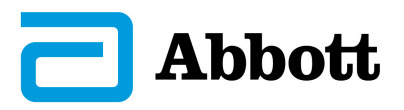

| Component                                             | Design and Function                                                                                               |  |  |
|-------------------------------------------------------|----------------------------------------------------------------------------------------------------|--|--|
| Waste bin                                             | The caps are collected in the waste bin. The waste bin fill level is displayed on the touchscreen.                |  |  |
| Control sensor                                        | The control sensor checks whether the pull-out compartment is closed.                                             |  |  |
| Touchscreen                                           | The touchscreen is integrated into the front hood. It serves as the central operating and display element.        |  |  |
| On/Off push-button                                    | The On/Off push-button switches the module on or off. When the module is ready to operate, it flashes green.      |  |  |
| <b>Online/Offline</b> push-button with pause function | The <b>Online/Offline</b> push-button with pause function switches the module online, offline or into pause mode. |  |  |
|                                                       | <ul> <li>Online = module is in automatic mode, lights green.</li> </ul>                                           |  |  |
|                                                       | <ul> <li>Offline = module is in standby mode, lights yellow.</li> </ul>                                           |  |  |
|                                                       | <ul> <li>Pause = module is in pause mode, flashes green.</li> </ul>                                               |  |  |
| AccessPoint                                           | The AccessPoint grips the sample with its clamping jaws while the sample tube is decapped.                        |  |  |
| Module controller                                     | The module controller controls the processes in the module and communicates with the <i>TSM</i> .                 |  |  |
| Supply controller                                     | The supply controller controls the module's power supply.                                                         |  |  |
| Track element                                         | Track elements route the <i>CARs</i> to the AccessPoint and then onward to the distribution system.               |  |  |

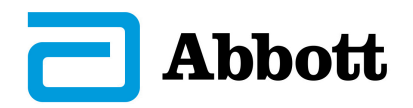

## 5 **Operation**

#### NOTE

The screens shown in the operations manual are examples and may differ slightly on the module. The functions are not affected by this.

## 5.1 Switching on the module

#### **Precondition**

- The module is connected to the power supply.
- The module has been switched off for more than one minute.
- The On/Off push-button on the front of the module flashes green.

#### Procedure

- 1. Press and hold the On/Off push-button on the front of the module for at least three seconds.
  - The On/Off push-button flashes at a higher frequency.
  - ► The module starts up.
  - The start page is displayed. The **Start** tab lights up green once the module is ready for initialization.

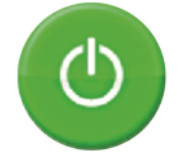

Fig. 4

- 2. To initialize the module, select the **Start** tab.
  - A screen with a rotating animation appears.
  - After successful initialization, the module's main menu appears.
  - ► The On/Off push-button lights up green without flashing.

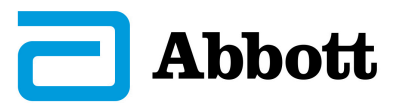

### Main Menu

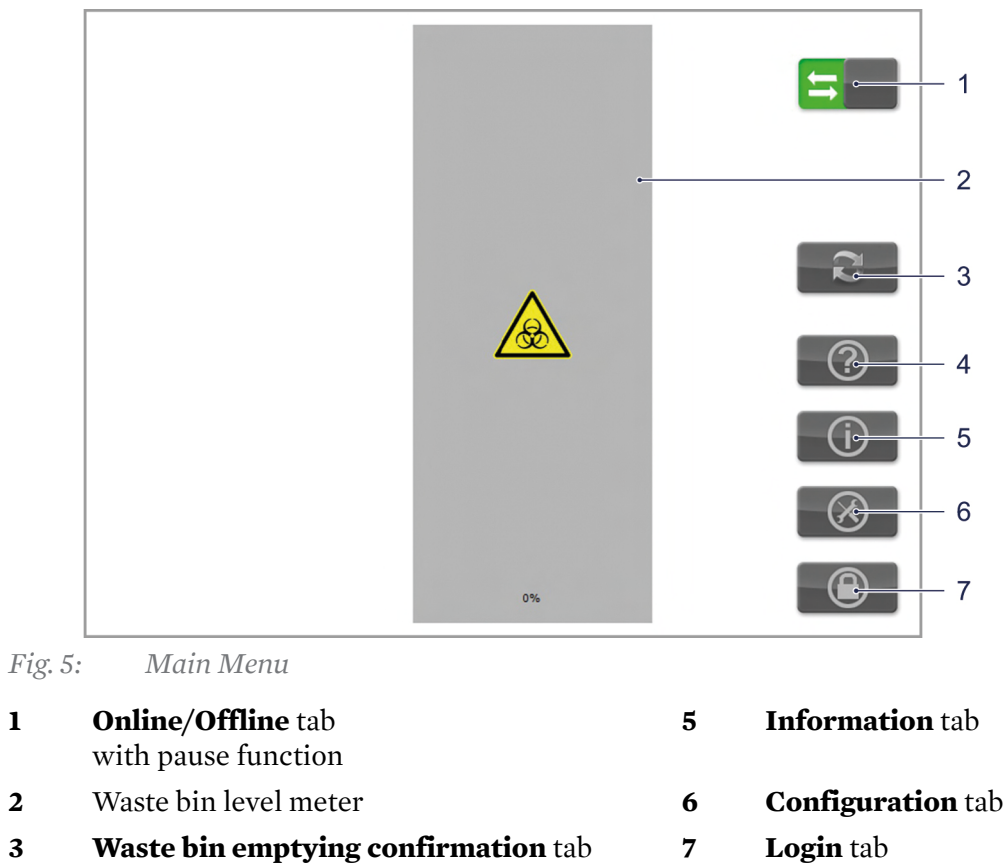

- Waste bin emptying confirmation tab 3
- 4 Help tab

7

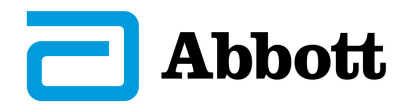

### 5.2 Switching the Module Offline

In offline mode, all processes running in the module stop. The CARs are no longer routed to the module.

#### Precondition

- The module is online.
- The **Online/Offline** push-button and the tab **Online/Offline** light up green without flashing.

#### Procedure

- 1. Press and hold the **Online/Offline** push-button on the front of the module for at least three seconds or tap the green arrow area of the tab **Online/Offline** on the touchscreen.
  - The module switches to offline.
  - ► The **Online/Offline** push-button lights up yellow without flashing.
  - ► The arrow area of the tab **Online/Offline** is grayed out.

#### **Deactivating Offline Mode**

#### Procedure

- 1. Briefly press the **Online/Offline** push-button or press the tab **Online/Offline** in the grayed-out area on the touchscreen to exit offline mode.
  - ▶ The **Online/Offline** push-button and the button **Online/Offline** light up green without flashing.
  - The module is online.

### 5.3 Switching the Module to Pause Mode

The pause function is activated via the **Online/Offline** push-button.

In pause mode, all processes running in the module stop. However, the connection to the *TSM* remains intact. The *CARs* are still routed to the module.

#### **Precondition**

- The module is online.
- The **Online/Offline** push-button and the button **Online/Offline** light up green without flashing.

#### Procedure

- 1. Briefly press the **Online/Offline** push-button or tap on the button **Online/Offline** in the gray area on the touchscreen.
  - The module is in pause mode.
  - ► The **Online/Offline** push-button and the button **Online/Offline** flash green.

#### **Deactivating pause mode**

#### Procedure

1. Briefly press the **Online/Offline** push-button or tap on the button **Online/Offline** in the gray area on the touchscreen to exit pause mode.

© Abbott Laboratories

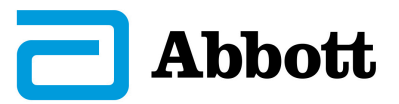

- ▶ The **Online/Offline** push-button and the button **Online/Offline** light up green without flashing.
- ► The module is online.

#### NOTE

If the pause time is exceeded, the module will automatically switch to offline mode.

### 5.4 Switching off the module

#### Precondition

- The module is switched on.
- The On/Off push-button lights up green without flashing.
- The module has ended all processes.

#### Procedure

- 1. Press and hold the On/Off push-button on the front of the module for at least three seconds.
  - The module is switched off.
  - The On/Off push-button flashes green.

### 5.5 Emptying and Resetting the Waste Bin

#### **A** WARNING!

#### Risk of infection due to removing the waste bag

Pulling the waste bag out over the edge of the waste bin can cause the waste bag to tear, and the user can come into contact with infected sample matter.

- Wear personal protective clothing.
- Always lift waste bags out vertically upwards; do not drag them over the edge of the waste bin.

#### NOTE

The pull-out compartment can be opened only when in offline mode.

#### Precondition

- The main menu is shown.
- The module is offline.

#### Procedure

- 1. Completely pull the pull-out compartment with waste bin out of the module.
- 2. Carefully lift the waste bag upward out of the waste bin with both hands and dispose of it as per local regulations.
- 3. Hang a new waste bag in the waste bin.
- 4. Close the pull-out compartment.

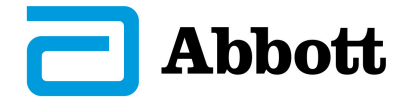

Make sure that the pull-out compartment is closed correctly after waste disposal and that the sensor is not covered by the waste bag.

- 5. Confirm waste bin emptying on the touchscreen.
- 6. Press the **Online/Offline** push-button.
  - ▶ The **Online/Offline** push-button or the tab **Online/Offline** light is lit up steadily green.
  - The module is online.

#### **Replace the funnel 5.6**

#### **A** WARNING!

#### Risk of infection due to removing the funnel

Pulling out the funnel can lead to contact with infected sample matter.

Wear personal protective clothing.

#### Precondition

The module is offline.

#### **Procedure**

- 1. Open the front hood on the module by simultaneously pressing in the unlocking mechanism.
- 2. Pull the old funnel off upwards from the waste shaft.
- 3. Place a new funnel on the waste shaft.
- 4. Close the front hood.
- 5. Switch the module online.

#### 5.6.1 **Consumables**

The following consumables can be obtained via Abbott Automation Solutions service:

| Consumables | Product Description                             | Item Number | Component concerned                 |
|-------------|-------------------------------------------------|-------------|-------------------------------------|
| Waste bags  | <i>Decapper Disposable Bags</i><br>(350 pieces) | GLP12244    | Pull-out compartment with waste bin |
| Funnel      | Decapper Waste Funnel                           | GLP41187    | Interior of the DM                  |

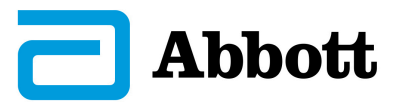

## 6 Cleaning and Maintenance

### 6.1 Safety

#### **WARNING**!

#### Risk of infection due to skin contact

Risk of serious diseases, including death or infections, due to skin contact with infected sample matter.

• Always wear personal protective clothing during operation.

Observe the safety instructions from the Safety section in the *GLP systems Track* laboratory automation base system operations manual.

Before cleaning or maintenance work is performed, the module must be switched to offline mode using the **Online/Offline** push-button.

All work not listed here may be performed only by *Abbott Automation Solutions* or an authorized service partner.

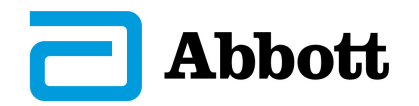

# 6.2 Cleaning

| Task                                                                   | Accessories                                                                                                    | Activity                                                                                                    |   | w | 2W | AR |
|------------------------------------------------------------------------|----------------------------------------------------------------------------------------------------|----------------------------------------------------------------------------------------------------|---|---|----|----|
| Clean the interior                                                     | <ul> <li>Handheld vacuum<br/>(recommended)</li> <li>Surface disinfectant used<br/>in the laboratory</li> <li>Damp, lint-free cloth</li> </ul> | <ul> <li>Vacuum the surfaces of the track elements</li> <li>Vacuum the guiding slot</li> <li>Carefully remove any dirt</li> </ul> |   |   |    | X  |
| Clean the<br>AccessPoint<br>clamping jaws                              | <ul> <li>Handheld vacuum<br/>(recommended)</li> <li>Surface disinfectant used<br/>in the laboratory</li> <li>Damp, lint-free cloth</li> </ul> | <ul> <li>Remove any adhesive residues left by the labels</li> </ul>                                                               |   |   |    | X  |
| Clean the<br>AccessPoint                                               |                                                                                                    |                                                                                                    |   |   |    | Х  |
| Clean the gripper                                                      | <ul> <li>Handheld vacuum</li> </ul>                                                                                                    |                                                                                                    |   |   |    | X  |
| Clean the<br>touchscreenSurface disinfectant used<br>in the laboratory | • Carefully remove any dirt                                                                                                    |                                                                                                    | X |   |    |    |
| Clean the hood                                                         | <ul> <li>Damp, lint-free cloth</li> </ul>                                                                                                    | nt-free cloth                                                                                                    |   |   | X  |    |
| Clean the waste<br>shaft                                               |                                                                                                    |                                                                                                    |   |   | X  |    |

- **D** Daily
- **W** Weekly

- 2W Every 2 weeks
- **AR** As required

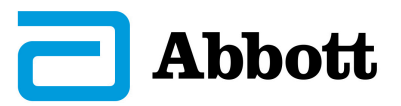

## 6.3 Checks

Dirt may be a sign of system malfunctions.

| Checks                                                                               | Control Interval |
|--------------------------------------------------------------------------------------|------------------|
| Check whether the surface of the track elements within the module is free from dirt. | Daily            |
| Check whether the gripper is damaged or soiled.                                      | Daily            |
| Check whether the AccessPoint is free of soiling.                                    | Daily            |
| Check whether the touchscreen is damaged or displays error messages.                 | Daily            |
| Check whether the waste bin has been emptied.                                        | Daily            |

### 6.4 Maintenance

All maintenance work on the module may be performed only by *Abbott Automation Solutions* or an authorized service partner.

| Task           | Accessories                                                                   | Activity                                                                                                    | Interval                |
|----------------|-------------------------------------------------------------------------------|----------------------------------------------------------------------------------------------------|-------------------------|
| Care for hoods | <ul> <li>Anti-static plastic cleaner</li> <li>Dry, lint-free cloth</li> </ul> | <ul> <li>Spray directly on or dampen<br/>the cleaning cloth</li> <li>Wipe entire surfaces to clean<br/>them; do not wipe them dry,<br/>but rather let them air-dry in<br/>order to allow an anti-static<br/>film to form</li> </ul> | Once every two<br>weeks |

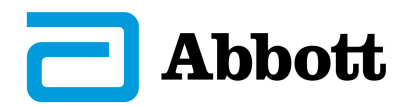

# 7 Errors and Troubleshooting

#### **A** WARNING!

#### Risk of infection due to skin contact

Risk of serious diseases, including death or infections, due to skin contact with infected sample matter.

• Always wear personal protective clothing during operation.

Whichever errors occur, always remain calm and carefully consider your next step.

Before troubleshooting malfunctions, the module must be switched to offline mode or pause mode using the **Online/Offline** push-button.

All work not listed here may be performed only by *Abbott Automation Solutions* or an authorized service partner.

The following errors may occur on the *DM*:

| Error                                                                                            | Troubleshooting                                                                                                    |
|--------------------------------------------------------------------------------------------------|----------------------------------------------------------------------------------------------------|
| Sample is jammed in the gripper.                                                                 | Open the front hood, remove the sample manually and place it back in the <i>Input / Output Module</i> , close the hood and switch the module to online.<br>Follow the error dialog on the touchscreen. |
| The cap does not release<br>from the gripper once<br>the sample tube has been<br>decapped.       | Open the front hood, remove the cap manually and follow the error dialog on the touchscreen.                                                                                                    |
| The sample is not decapped,<br>but is routed to the<br><i>Buffer Module</i> and parked<br>there. | Check whether the waste bin pull-out compartment is closed correctly.<br>If necessary, close the waste bin pull-out compartment and follow the<br>error dialog on the touchscreen.                     |
| Robot error is displayed.                                                                        | Follow the error dialog on the touchscreen.                                                                                                    |
| Sample tubes are not opened.<br>The gripper grips too high or<br>low.                            | Contact service.                                                                                                    |
| Samples are not gripped at the AccessPoint.                                                      | Contact service.                                                                                                    |

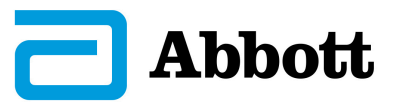

### 7.1 Replacing gripper fingers

Always check all four gripper fingers and replace any defective gripper fingers together with their bolts. The gripper fingers can only be used in one position by design. The procedure for replacing the gripper fingers is identical for all four fingers.

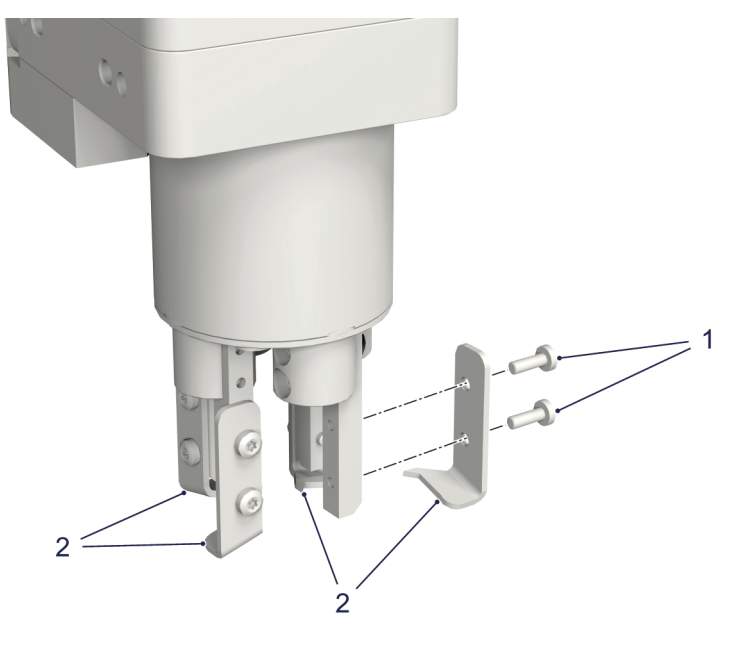

Fig. 6: Replacing gripper fingers

- 1 Screws
- 2 Gripper fingers

#### Precondition

- The module is switched off.
- The robot is in an accessible position.

#### **Tools Required**

Tx6 Torx screwdriver

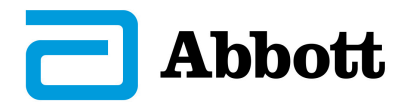

#### Procedure

- 1. Open the front hood on the module by simultaneously pressing in the unlocking mechanism.
- 2. Loosen both screws on the gripper finger with the Torx screwdriver and remove them.
- 3. Remove the gripper finger from the bracket.
- 4. Insert a new gripper finger into the bracket so that the gripper finger tooth points inward.
- 5. Insert new screws into the replaced gripper finger and tighten them with the Torx screwdriver.
- 6. Close the front hood on the module and allow it to engage.
- 7. Switch on the module.

### 7.2 Replacing clamping jaws at the AccessPoint

Both clamping jaws and screws must always be replaced at the same time.

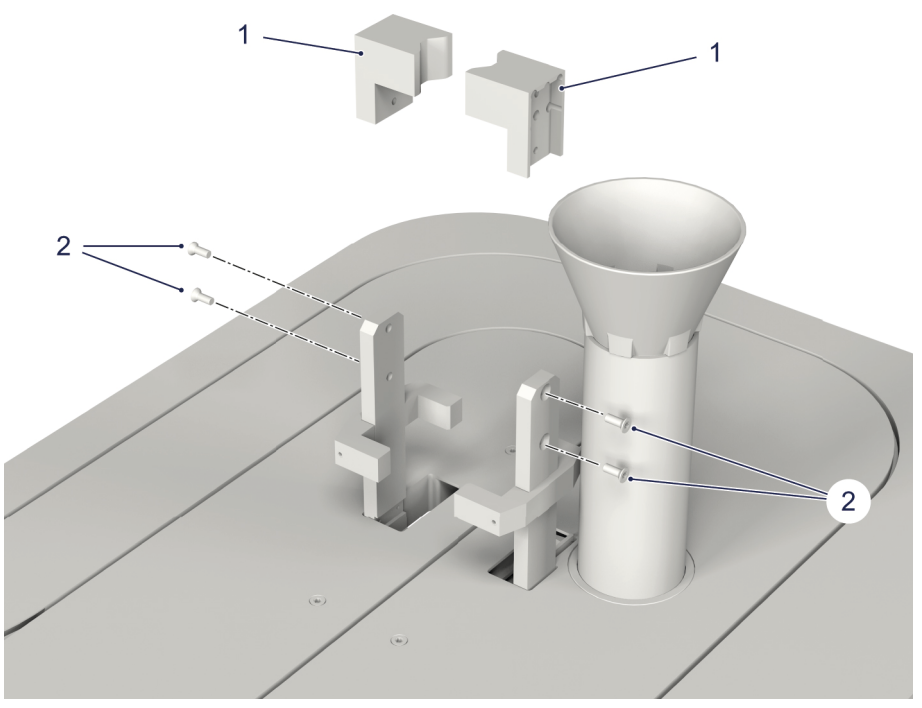

Fig. 7: Replacing clamping jaws at the AccessPoint

- 1 AccessPoint clamping jaw
- 2 Torx screws

#### Precondition

- The module is switched off.
- The robot is in the rear interior position.

#### **Tools Required**

Tx10 Torx screwdriver

#### © Abbott Laboratories

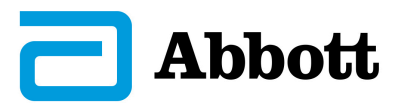

#### Procedure

- 1. Open the front hood on the module by simultaneously pressing in the unlocking mechanism.
- 2. Release both bolts on the clamping jaw with the Torx screwdriver and remove.
- 3. Remove the clamping jaw from the mount.
- 4. Insert a new clamping jaw into the mount.
- 5. Insert new bolts into the exchanged clamping jaw and tighten with the Torx screwdriver.
- 6. Close the front hood on the module and allow it to engage.
- 7. Switch on the module.

#### 7.2.1 Spare Parts

The following replacement parts can be obtained via *Abbott Automation Solutions* service:

| Spare Parts     | Product Description         | Item Number | Component concerned |
|-----------------|-----------------------------|-------------|---------------------|
| Gripper fingers | Decapper gripper finger kit | GLP41192    | Decapper robot      |
| Clamping jaws   | AP Rubber Clamping Jaw Set  | GLP41275    | AccessPoint         |

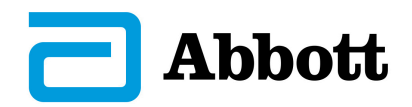

# 8 Index

### A

| AccessPoint              |       |
|--------------------------|-------|
| C                        |       |
| Checks                   |       |
| Clamping jaws            |       |
| Cleaning and Maintenance |       |
| Consumables              |       |
| D                        |       |
| Deactivating pause mode  |       |
| Description              |       |
| Design and Function      |       |
| Ε                        |       |
| Emptying                 |       |
| Error                    |       |
| F                        |       |
| Funnel                   |       |
| G                        |       |
| Cripper                  | 16    |
| Gripper fingers          |       |
| Н                        |       |
| Hood                     |       |
| Ι                        |       |
| Interior                 |       |
| Μ                        |       |
| Maintenance              |       |
| 0                        |       |
| Offline                  | 12    |
| Online                   |       |
| Operation                |       |
| Overview                 |       |
| P                        |       |
| Pause mode               |       |
| S                        |       |
| Safetv                   | 5, 15 |
| Spare Parts              |       |
| Switching off            |       |
| Switching off the module |       |
| Switching on             |       |
| Switching on the module  |       |
| Τ                        |       |
| Technical Data           |       |
| Touchscreen              |       |
| Troubleshooting          |       |

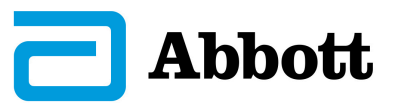

| Waste bin   | . 13 |
|-------------|------|
| Waste shaft | 16   |

W